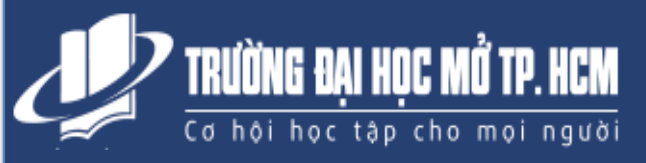

# HƯỚNG DẪN SỬ DỤNG EMAIL TRƯỜNG

# Tiện ích khi sử dụng email Trường

Sử dụng tài khoản email của Trường, Anh/Chị sẽ được các tiện ích sau:

- 1. Nhận được các thông báo quan trọng của Trường
- 2. Được cung cấp tài liệu học tập do Giảng viên và Trường cung cấp
- 3. Nhận bản tin hàng tháng mới nhất của Trường
- 4. Tiếp cận các cơ hội việc làm, thực tập và nhiều kĩ năng khác
- 5. Các hướng dẫn sử dụng của Google (Trường đã được Google đồng ý cho sử dụng nhiều tiện ích) trong học tập và công việc như: lịch làm việc, lưu trữ không giới hạn, chia sẻ thông tin, làm việc nhóm.
- Cổng thông tin hỗ trợ với nhiều tiện ích (địa chỉ liên lạc, đội ngũ tư vấn, tài nguyên học tập, kỹ năng mềm, các biểu mẫu quy trình,...)

## Tài khoản email – Một lần đăng nhập, truy cập tất cả

Anh/Chị có thể lấy tài khoản email bằng 2 cách sau:

- ✓ Cách 1: Gọi Tổng đài 18006119 (chọn phím 1) để được hỗ trợ trực tiếp (cần có MSSV và ngày sinh).
- ✓ Cách 2: Anh/Chị tự lấy tài khoản theo hướng dẫn sau:

Để đăng nhập, Anh/Chị cần phải có tên tài khoản và mật khẩu, đã được cấp cho các anh chị. Thực hiện theo quy trình sau để nhận:

**Bước 1: Nhận Tên tài khoản:** Anh/Chị nhập MSSV vào <u>http://dttx.ou.edu.vn/emailchecker/</u> để lấy tài khoản email.

Bước 2: Mật khẩu: Anh/Chị căn cứ theo hướng dẫn sau:

# a. Trường hợp anh/chị có ngày tháng nằm sinh đầy đủ

Dấu chấm cảm + Mã số sinh viên + ngày tháng năm sinh lấy hai chữ số + ký tự @

### Ví dụ cụ thể:

- > Anh Nguyễn Văn B có MSSV: 93150037TPT và có Ngày tháng năm sinh: 23/08/1986.
- > Mật khẩu đăng nhập sẽ là: !93150037**TPT**230886@
- b. Trường hợp anh/chị không có ngày sinh mà chỉ có năm sinh:

Dấu chấm cảm + Mã số sinh viên + hai số cuối của năm sinh + ký tự @ Ví dụ: !93150037**TPT**86@

Ghi chú:

- > Chữ cái mô tả đơn vị liên kết phải viết hoa.
- > Sau khi đã đăng nhập, Anh/Chị vui lòng thay đổi mật khẩu.

### c. Trường hợp sinh viên được cấp mới tài khoản hoặc được đặt lại mật khẩu sau ngày 11/05/2021, mật khẩu sẽ là mã số sinh viên viết thường tất cả các ký tự. Ví dụ: mã số sinh viên là 93150037TPT sẽ có mật khẩu là 93150037tpt.

# Lưu ý:

- Chỉ với 01 tài khoản email này, Anh/Chị có hầu như đầy đủ thông tin (một lần đăng nhập truy nhập tất cả)
- Truy cập Website mới www.oude.edu.vn để có thêm thông tin và hướng dẫn (nếu mất hướng dẫn này)
- ✓ Nên sử dụng trình duyệt của Google Chrome hoặc Firefox để các ứng dụng hiển thị tốt ✓ Tài khoản email cấp và các tiện ích lưu trữ được Google cho không giới hạn dung lượng

Gọi cho chúng tôi (18006119) hoặc email (<u>tuvan@oude.edu.vn</u>) để được hỗ trợ nhanh chóng.

Học viên có thể nhận thông báo này tại văn phòng Trung tâm liên kết